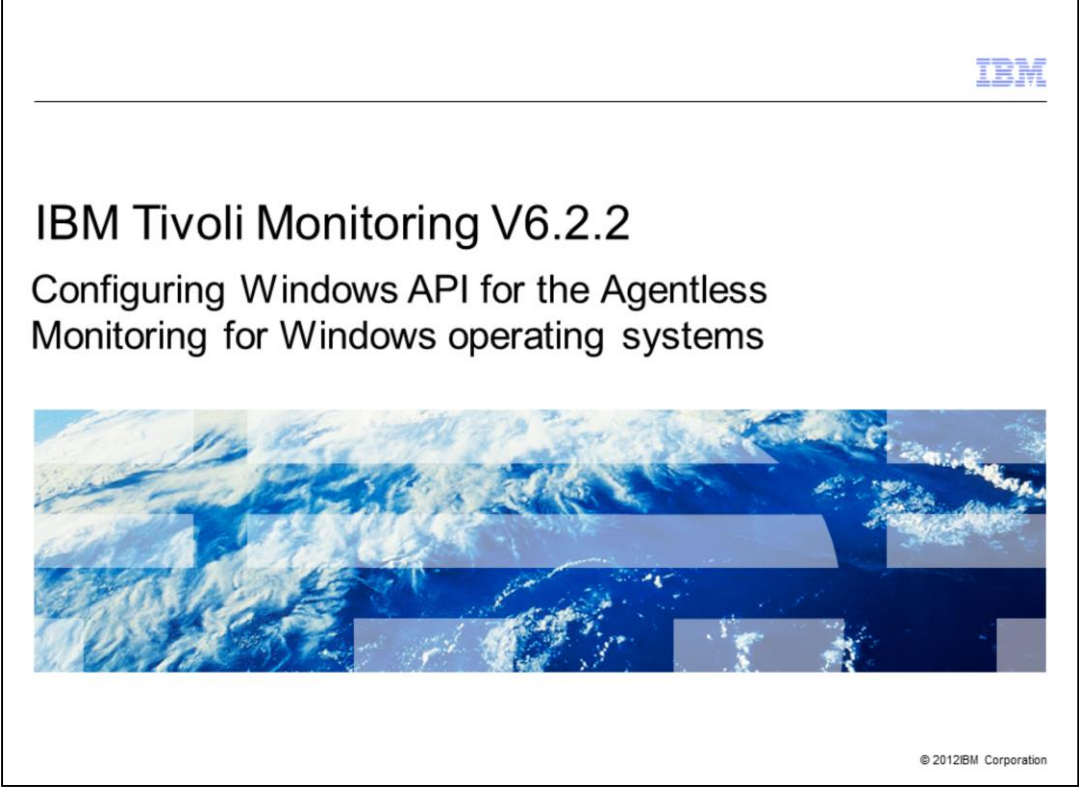

IBM Tivoli Monitoring V6.2.2, Configuring Windows API for the Agentless Monitoring for Windows operating systems. In this module, you learn the main steps involved in configuring an Agentless Monitoring for Windows operating systems with Windows API.

|                                                                                                    | IBM                    |
|----------------------------------------------------------------------------------------------------|------------------------|
| Assumptions                                                                                                    |                        |
|                                                                                                    |                        |
|                                                                                                    |                        |
| Before you proceed, the module designer assumes that you have:                                                                                                    |                        |
| <ul> <li>Knowledge of Tivoli Monitoring</li> </ul>                                                                                                    |                        |
| <ul> <li>A Tivoli Monitoring environment that includes a Tivoli Enterprise Monitoring Serve<br/>Enterprise Portal Server, and a Tivoli Enterprise Portal desktop or browser client</li> </ul> | er, a Tivoli           |
|                                                                                                    |                        |
|                                                                                                    |                        |
|                                                                                                    |                        |
|                                                                                                    |                        |
|                                                                                                    |                        |
|                                                                                                    |                        |
|                                                                                                    |                        |
|                                                                                                    |                        |
| Configuring Windows API for the Agentless Monitor for Windows                                                                                                    | © 2012 IBM Corporation |

The module developer assumes that you have knowledge of Tivoli Monitoring and that you have a functioning Tivoli Monitoring environment that comprises these components:

- Tivoli Enterprise Monitoring Server
- Tivoli Enterprise Portal Server
- Tivoli Enterprise Portal client

|                                                                                                    | IBM             |
|----------------------------------------------------------------------------------------------------|-----------------|
| Objectives                                                                                                  |                 |
|                                                                                                    |                 |
|                                                                                                    |                 |
| When you complete this module, you can perform these tasks:                                                 |                 |
| <ul> <li>Configure the Tivoli Agentless Monitoring agent on Windows with Windows API</li> </ul>             |                 |
| <ul> <li>Start the Tivoli Agentless Monitoring agent on Windows</li> </ul>                                  |                 |
| <ul> <li>View the data that is obtained by the Agentless Monitor on the Tivoli Enterprise Portal</li> </ul> |                 |
|                                                                                                    |                 |
|                                                                                                    |                 |
|                                                                                                    |                 |
|                                                                                                    |                 |
|                                                                                                    |                 |
|                                                                                                    |                 |
|                                                                                                    |                 |
|                                                                                                    |                 |
|                                                                                                    |                 |
| Configuring Windows API for the Agentless Monitor for Windows                                               | IBM Corporation |

When you complete this module, you can configure and start the Tivoli Monitoring Agentless agent and connect to a Tivoli Enterprise Portal to view data collected by the monitoring agent.

| of 5) Configurin                                                                                                    | a the                                                                                                    | agont                                               | 4                             |                                                                                                |                               |                                                  |                 |                 |                                                                                                    |           |
|----------------------------------------------------------------------------------------------------|----------------------------------------------------------------------------------------------------|-----------------------------------------------------|-------------------------------|------------------------------------------------------------------------------------------------|-------------------------------|--------------------------------------------------|-----------------|-----------------|----------------------------------------------------------------------------------------------------|-----------|
| or 5) Configurin                                                                                                    | y ine a                                                                                                    | agem                                                | -                             |                                                                                                |                               |                                                  |                 |                 |                                                                                                    |           |
|                                                                                                    |                                                                                                    |                                                     |                               |                                                                                                |                               |                                                  |                 |                 |                                                                                                    |           |
|                                                                                                    |                                                                                                    |                                                     |                               |                                                                                                |                               |                                                  |                 |                 |                                                                                                    |           |
|                                                                                                    |                                                                                                    |                                                     |                               |                                                                                                |                               |                                                  |                 |                 |                                                                                                    |           |
|                                                                                                    |                                                                                                    |                                                     |                               |                                                                                                |                               |                                                  |                 |                 |                                                                                                    |           |
|                                                                                                    |                                                                                                    |                                                     |                               |                                                                                                |                               |                                                  |                 |                 |                                                                                                    |           |
| on the Manage Tiveli Ev                                                                                                    | atorprico N                                                                                                    | Annitori                                            | na Son                        | icoc                                                                                           |                               |                                                  |                 |                 |                                                                                                    |           |
| en the Manage Twon Ei                                                                                                    | nerprise n                                                                                                    | NOTILOTI                                            | ing Serv                      | ices                                                                                           |                               |                                                  |                 |                 |                                                                                                    |           |
| ect the template for the                                                                                                    | agent typ                                                                                                    | 6                                                   |                               |                                                                                                |                               |                                                  |                 |                 |                                                                                                    |           |
|                                                                                                    | agointyp                                                                                                    | -<br>-                                              |                               |                                                                                                |                               |                                                  |                 |                 |                                                                                                    |           |
| er the requested inform                                                                                                    | nation                                                                                                    |                                                     |                               |                                                                                                |                               |                                                  |                 |                 |                                                                                                    |           |
|                                                                                                    | auon                                                                                                    |                                                     |                               |                                                                                                |                               |                                                  |                 |                 |                                                                                                    |           |
| 🖁 Manage Tivoli Enterprise Monitoring                                                                                                    | Services - TEMS                                                                                                    | Mode - [Loc                                         | al Computer]                  |                                                                                                |                               |                                                  |                 |                 |                                                                                                    | _ 🗆 2     |
| Actions Options View Windows Help                                                                                                    |                                                                                                    |                                                     |                               |                                                                                                |                               |                                                  |                 |                 |                                                                                                    |           |
| 建造 <b>的</b> 主 远 ?                                                                                                    |                                                                                                    |                                                     |                               |                                                                                                |                               |                                                  |                 |                 |                                                                                                    |           |
| Service/Application                                                                                                    | Task/SubSystem                                                                                                    | Configured                                          | Status                        | Configuration                                                                                  | Startup                       | Account                                          | Desktop         | HotStdby        | Version                                                                                                    | Host      |
| Eclipse Help Server                                                                                                    | HELPSVR                                                                                                    | Yes                                                 | Started                       | up-to-date                                                                                     | Auto                          | LocalSystem                                      | No              | No              | 06.23.01.00                                                                                                    |           |
| The training out                                                                                                    | Browser                                                                                                    | Yes                                                 |                               | N/A                                                                                            | N/A                           | N/A                                              | N/A             | N/A             | 06.23.01.00                                                                                                    | localhost |
| 1 Ivoli Enterprise Portal                                                                                                    |                                                                                                    |                                                     |                               |                                                                                                |                               |                                                  |                 |                 |                                                                                                    |           |
| Tivoli Enterprise Portal                                                                                                    | Desktop                                                                                                    | Yes                                                 |                               | N/A                                                                                            | N/A                           | N/A                                              | N/A             | N/A             | 06.23.01.00                                                                                                    | MADMAXO   |
| Tivoli Enterprise Portal<br>Tivoli Enterprise Portal<br>Tivoli Enterprise Portal<br>Tivoli Enterprise Portal Server                                                                                                    | Desktop<br>KFWSRV                                                                                                    | Yes<br>Yes (TEMS)                                   | Stopped                       | N/A<br>up-to-date                                                                              | N/A<br>Auto                   | N/A<br>LocalSystem                               | N/A<br>No       | N/A<br>No       | 06.23.01.00<br>06.23.01.00                                                                                                    | MADMAX0   |
| Tivoli Enterprise Portal<br>Tivoli Enterprise Portal<br>Tivoli Enterprise Portal Server<br>Tivoli Enterprise Portal Server<br>Tivoli Enterprise Portal Server                                                                                                    | Desktop<br>KFWSRV<br>Max02VC                                                                                               | Yes<br>Yes (TEMS)<br>Yes (TEMS)                     | Stopped<br>Started            | N/A<br>up-to-date<br>up-to-date                                                                | N/A<br>Auto<br>Auto           | N/A<br>LocalSystem<br>LocalSystem                | N/A<br>No<br>No | N/A<br>No<br>No | 06.23.01.00<br>06.23.01.00<br>07.10.00.00                                                                                                    | MADMAX0   |
| Invole Enterprise Portal     Tivoli Enterprise Portal     Tivoli Enterprise Portal Server     X • Monitoring Agent for VMware VI     Monitoring Agent for VMware VI                                                                                                    | Desktop<br>KPWSRV<br>Max02VC<br>Template                                                                                   | Yes<br>Yes (TEMS)<br>Yes (TEMS)                     | Stopped<br>Started            | N/A<br>up-to-date<br>up-to-date<br>N/A                                                         | N/A<br>Auto<br>Auto           | N/A<br>LocalSystem<br>LocalSystem                | N/A<br>No<br>No | N/A<br>No<br>No | 06.23.01.00<br>06.23.01.00<br>07.10.00.00<br>07.10.00.00                                                                                           | MADMAX0   |
| Invoi Enterprise Fortal     Tivol Enterprise Fortal     Tivol Enterprise Fortal     Tivol Enterprise Fortal Server     Tivol Enterprise Fortal Server     Monitoring Agent for VMware VI     Monitoring Agent for VMware VI     P = Universal Agent                                                                                                    | Desktop<br>KFWSRV<br>Max02VC<br>Template<br>Primary                                                                        | Yes<br>Yes (TEMS)<br>Yes (TEMS)<br>Yes (TEMS)       | Stopped<br>Started<br>Stopped | N/A<br>up-to-date<br>up-to-date<br>N/A<br>up-to-date                                           | N/A<br>Auto<br>Auto<br>Manual | N/A<br>LocalSystem<br>LocalSystem<br>LocalSystem | N/A<br>No<br>No | N/A<br>No<br>No | 06.23.01.00<br>06.23.01.00<br>07.10.00.00<br>07.10.00.00<br>06.22.07.00                                                                            | MADMAXO   |
| Invol Enterprise Portal     Timoli Enterprise Portal     Timoli Enterprise Portal     Monitoring Agent for VMware VI     Monitoring Agent for VMware VI     @ Chriversal Agent     # Warehouse Summarization and Pru                                                                                                    | Desktop<br>KFWSRV<br>Max02VC<br>Template<br>Primary<br>Primary                                                             | Yes<br>Yes (TEMS)<br>Yes (TEMS)<br>Yes (TEMS)<br>No | Stopped<br>Started<br>Stopped | N/A<br>up-to-date<br>N/A<br>up-to-date<br>N/A                                                  | N/A<br>Auto<br>Auto<br>Manual | N/A<br>LocalSystem<br>LocalSystem<br>LocalSystem | N/A<br>No<br>No | N/A<br>No<br>No | 06.23.01.00<br>06.23.01.00<br>07.10.00.00<br>07.10.00.00<br>06.22.07.00<br>06.23.01.00                                                             | MADMAXO   |
| Invol Enterprise Portal     Troll Enterprise Portal     Troll Enterprise Portal     Troll Enterprise Portal     Monitoring Agent for Wilware VI     Monitoring Agent for Wilware VI     @ @ Universal Agent     @ @ Warehouse Summarization and Pru     å Agendess Monitoring for Solaris OS                                                                                                    | Desktop<br>KFWSRV<br>Max02VC<br>Template<br>Primary<br>Primary<br>Template                                                 | Yes<br>Yes (TEMS)<br>Yes (TEMS)<br>Yes (TEMS)<br>No | Stopped<br>Started<br>Stopped | N/A<br>up-to-date<br>N/A<br>up-to-date<br>N/A<br>N/A                                           | N/A<br>Auto<br>Auto<br>Manual | N/A<br>LocalSystem<br>LocalSystem<br>LocalSystem | N/A<br>No<br>No | N/A<br>No<br>No | 06.23.01.00<br>06.23.01.00<br>07.10.00.00<br>07.10.00.00<br>06.22.07.00<br>06.23.01.00<br>06.22.07.00                                              | MADMAX0   |
| Invoi Enterprise Portal     Tiroli Enterprise Portal     Tiroli Enterprise Portal Server     Xiroli Enterprise Portal Server     Xiro | Desktop<br>KPWSRV<br>Max02VC<br>Template<br>Primary<br>Primary<br>Template<br>Template                                     | Yes<br>Yes (TEMS)<br>Yes (TEMS)<br>Yes (TEMS)<br>No | Stopped<br>Started<br>Stopped | N/A<br>up-to-date<br>N/A<br>up-to-date<br>N/A<br>N/A<br>N/A                                    | N/A<br>Auto<br>Auto<br>Manual | N/A<br>LocalSystem<br>LocalSystem<br>LocalSystem | N/A<br>No<br>No | N/A<br>No<br>No | 06.23.01.00<br>06.23.01.00<br>07.10.00.00<br>07.10.00.00<br>06.22.07.00<br>06.22.07.00<br>06.22.07.00                                              | MADMAX0   |
| Invoi Enterprise Portal     Tiroli Enterprise Portal     Tiroli Enterprise Portal Server     Tiroli Enterprise Portal Server     Tiroli Enterprise     Tiroli Enterprise     Tiroli E | Desktop<br>KPWSRV<br>Max02VC<br>Template<br>Primary<br>Primary<br>Template<br>Template<br>Template                         | Yes<br>Yes (TEMS)<br>Yes (TEMS)<br>Yes (TEMS)<br>No | Stopped<br>Started<br>Stopped | N/A<br>up-to-date<br>N/A<br>up-to-date<br>N/A<br>N/A<br>N/A<br>N/A                             | N/A<br>Auto<br>Auto<br>Manual | N/A<br>LocalSystem<br>LocalSystem                | N/A<br>No<br>No | N/A<br>No<br>No | 06.23.01.00<br>06.23.01.00<br>07.10.00.00<br>07.10.00.00<br>06.22.07.00<br>06.23.01.00<br>06.22.07.00<br>06.22.07.00<br>06.22.07.00                | MADMAX0   |
| Invol Enterprise Portal     Troll Enterprise Portal     Troll Enterprise Portal     Monitoring Agent for Whware VI     Monitoring Agent for Whware VI     Monitoring Agent for Whware VI     Monitoring Agent     Are Warehouse Summarization and Pru     Agentiess Monitoring for Solaris OS     Agentiess Monitoring for LPUK OS     Agentiess Monitoring for AIX OS                                                                                                    | Desktop<br>KFWSRV<br>Max02VC<br>Template<br>Primary<br>Primary<br>Template<br>Template<br>Template<br>Template             | Yes<br>Yes (TEMS)<br>Yes (TEMS)<br>Yes (TEMS)<br>No | Stopped<br>Started<br>Stopped | N/A<br>up-to-date<br>N/A<br>up-to-date<br>N/A<br>N/A<br>N/A<br>N/A<br>N/A                      | N/A<br>Auto<br>Auto<br>Manual | N/A<br>LocalSystem<br>LocalSystem                | N/A<br>No<br>No | N/A<br>No<br>No | 06.23.01.00<br>06.23.01.00<br>07.10.00.00<br>06.22.07.00<br>06.22.07.00<br>06.22.07.00<br>06.22.07.00<br>06.22.07.00<br>06.22.07.00                | MADMAX0   |
| Invio Enterprise Portal     Tivol Enterprise Portal     Tivol Enterprise Portal Server     Ximol Enterprise Portal Server     Ximol Enterprise     Ximol Enterprise Portal Server     Ximol Enterprise     Ximol Enterprise     Ximo | Desktop<br>KFWSRV<br>Max02VC<br>Template<br>Primary<br>Primary<br>Template<br>Template<br>Template<br>Template<br>Template | Yes<br>Yes (TEMS)<br>Yes (TEMS)<br>Yes (TEMS)<br>No | Stopped<br>Started<br>Stopped | N/A<br>up-to-date<br>u/A<br>up-to-date<br>N/A<br>N/A<br>N/A<br>N/A<br>N/A                      | N/A<br>Auto<br>Auto<br>Manual | N/A<br>LocalSystem<br>LocalSystem                | N/A<br>No<br>No | N/A<br>No<br>No | 06.23.01.00<br>06.23.01.00<br>07.10.00.00<br>06.22.07.00<br>06.22.07.00<br>06.22.07.00<br>06.22.07.00<br>06.22.07.00<br>06.22.07.00<br>06.22.07.00 | MADMAXO   |
| Invio Enterprise Portal     Tiroli Enterprise Portal     Tiroli Enterprise Portal     Tiroli Enterprise Portal Server     Monitoring Agent for VMware VI     Monitoring Agent for VMware VI     Monitoring Agent for VMware VI     well Universite Agent     Agentiless Monitoring for Isolaris OS     Agentiless Monitoring for Isolaris OS     Agentiless Monitoring for Isolaris OS     Agentiless Monitoring for Isolaris OS     Agentiless Monitoring for Isolaris OS                                                                                                    | Desktop<br>KFWSRV<br>Max02VC<br>Template<br>Primary<br>Primary<br>Template<br>Template<br>Template<br>Template<br>Template | Yes<br>Yes (TEMS)<br>Yes (TEMS)<br>Yes (TEMS)<br>No | Stopped<br>Started<br>Stopped | N/A<br>up-to-date<br>N/A<br>up-to-date<br>N/A<br>N/A<br>N/A<br>N/A<br>N/A<br>N/A<br>N/A        | N/A<br>Auto<br>Auto<br>Manual | N/A<br>LocalSystem<br>LocalSystem                | N/A<br>No<br>No | N/A<br>No<br>No | 06.23.01.00<br>06.23.01.00<br>07.10.00.00<br>06.22.07.00<br>06.22.07.00<br>06.22.07.00<br>06.22.07.00<br>06.22.07.00<br>06.22.07.00<br>06.22.07.00 | MADMAXO   |
| Invio Enterprise Portal     Tiroli Enterprise Portal     Tiroli Enterprise Portal Server     Tiroli Enterprise Portal Server     Monitoring Agent for Whware VI     Monitoring Agent for Whware VI     Monitoring Agent for Whware VI     Monitoring Agent Server     Warehouse Summarization and Pru     Agentless Monitoring for Solaris OS     Agentless Monitoring for HP-UX OS     Agentless Monitoring for AUX OS     Agentless Monitoring for Windows OS     Agentless Monitoring for Windows OS     Agentless Monitoring for Windows OS                                                                                                    | Desktop<br>KFWSRV<br>Max02VC<br>Template<br>Primary<br>Primary<br>Template<br>Template<br>Template<br>Template<br>Template | Yes<br>Yes (TEMS)<br>Yes (TEMS)<br>Yes (TEMS)<br>No | Stopped<br>Started<br>Stopped | N/A<br>up-to-date<br>up-to-date<br>N/A<br>up-to-date<br>N/A<br>N/A<br>N/A<br>N/A<br>N/A<br>N/A | N/A<br>Auto<br>Auto<br>Manual | N/A<br>LocalSystem<br>LocalSystem                | N/A<br>No<br>No | N/A<br>No<br>No | 06.23.01.00<br>06.23.01.00<br>07.10.00.00<br>06.22.07.00<br>06.22.07.00<br>06.22.07.00<br>06.22.07.00<br>06.22.07.00<br>06.22.07.00<br>06.22.07.00 | MADMAXO   |

After the Tivoli Monitoring Agentless Monitor for Windows agent is installed, the Agentless agent template is available in Manage Tivoli Enterprise Monitoring Services. It is highlighted in the screen capture.

| 2 of 5) Configur                                                                                                    | ing the                                      | agen           | t           |                                 |         |             |         |          |                                                                         |           |
|----------------------------------------------------------------------------------------------------|----------------------------------------------|----------------|-------------|---------------------------------|---------|-------------|---------|----------|-------------------------------------------------------------------------|-----------|
|                                                                                                    |                                              | -              |             |                                 |         |             |         |          |                                                                         |           |
|                                                                                                    |                                              |                |             |                                 |         |             |         |          |                                                                         |           |
|                                                                                                    |                                              |                |             |                                 |         |             |         |          |                                                                         |           |
|                                                                                                    |                                              |                |             |                                 |         |             |         |          |                                                                         |           |
|                                                                                                    | 141                                          |                |             |                                 |         |             |         |          |                                                                         |           |
| Enter the name of In:                                                                                                    | stance                                       |                |             |                                 |         |             |         |          |                                                                         |           |
|                                                                                                    |                                              |                |             |                                 |         |             |         |          |                                                                         |           |
| Click OK                                                                                                    |                                              |                |             |                                 |         |             |         |          |                                                                         |           |
| 🚆 Manage Tivoli Enterprise Monitorin                                                                                                    | g Services - TEMS                            | Mode - [Loc    | al Computer | 1                               |         |             |         |          |                                                                         | - 0 >     |
| Actions Options View Windows Help                                                                                                    |                                              |                |             |                                 |         |             |         |          |                                                                         |           |
|                                                                                                    |                                              |                |             |                                 |         |             |         |          |                                                                         |           |
|                                                                                                    |                                              |                |             |                                 |         |             |         |          |                                                                         |           |
| Service/Application                                                                                                    | Task/SubSystem                               | Configured     | Status      | Configuration                   | Startup | Account     | Desktop | HotStdby | Version                                                                 | Host 4    |
| 🔆 🕶 Eclipse Help Server                                                                                                    | HELPSVR                                      | Yes            | Started     | up-to-date                      | Auto    | LocalSystem | No      | No       | 06.23.01.00                                                             |           |
| Vivoli Enterprise Portal                                                                                                    | Agentless Monil                              | oring for Wir  | ndows 05    |                                 | × /A    | N/A         | N/A     | N/A      | 06.23.01.00                                                             | localhost |
| Tivoli Enterprise Portal                                                                                                    |                                              |                |             |                                 | /A      | N/A         | N/A     | N/A      | 06.23.01.00                                                             | MADMAX0   |
| Tivoli Enterprise Portal Server                                                                                                    | Enter a unique                               | instance name: |             |                                 | uto     | LocalSystem | No      | No       | 06.23.01.00                                                             |           |
| Y 🕫 Monitoring Agent for VMware VI                                                                                                    |                                              |                |             |                                 | uto     | LocalSystem | No      | No       | 07.10.00.00                                                             |           |
| Monitoring Agent for VMware VI                                                                                                    | r                                            |                |             |                                 |         |             |         |          | 07.10.00.00                                                             |           |
|                                                                                                    |                                              |                |             | e 1                             | lanual  | LocalSystem | No      | No       | 06.22.07.00                                                             |           |
| 📀 🕫 Universal Agent                                                                                                    | 0                                            | K I            |             | L ancel                         |         |             |         |          | 06.23.01.00                                                             |           |
| PR Universal Agent     A PR Warehouse Summarization and Pru                                                                                                    | 0                                            | ĸ              |             | Lancei                          |         |             |         |          |                                                                         |           |
| PR Universal Agent     A PR Warehouse Summarization and Pru     Agentless Monitoring for Solaris OS                                                                                                    |                                              | ĸ              |             | Lancel                          |         |             |         |          | 06.22.07.00                                                             |           |
| ver Universal Agent     Varehouse Summarization and Pru     Agentless Monitoring for Solaris OS     Agentless Monitoring for HP-UX OS                                                                                                    | Template                                     | K              |             | N/A                             |         |             |         |          | 06.22.07.00                                                             |           |
| or     Universal Agent     A      or     Warehouse Summarization and Pru     Agentless Monitoring for Solaris OS     Agentless Monitoring for HP-UX OS     Agentless Monitoring for Linux OS                                                                                                    | Template<br>Template                         | ĸ              |             | N/A<br>N/A                      |         |             |         |          | 06.22.07.00<br>06.22.07.00<br>06.22.07.00                               |           |
| <ul> <li>P<sup>Q</sup> Universal Agent</li> <li>P<sup>Q</sup> Wavehouse Summarization and Pru</li> <li>Agentless Monitoring for Solaris OS</li> <li>Agentless Monitoring for HP-UK OS</li> <li>Agentless Monitoring for Linux OS</li> <li>Agentless Monitoring for AUX OS</li> </ul>                                                                       | Template<br>Template<br>Template             | K              |             | N/A<br>N/A<br>N/A               |         |             |         |          | 06.22.07.00<br>06.22.07.00<br>06.22.07.00<br>06.22.07.00                |           |
| P <sup>Q</sup> Universal Agent     A P <sup>Q</sup> Warehouse Summarization and Pru     Agentless Monitoring for Solaris OS     Agentless Monitoring for HP-UK OS     Agentless Monitoring for Linux OS     Agentless Monitoring for Linux OS     Agentless Monitoring for Windows OS                                                                      | Template<br>Template<br>Template<br>Template | K              |             | N/A<br>N/A<br>N/A<br>N/A<br>N/A |         |             |         |          | 06.22.07.00<br>06.22.07.00<br>06.22.07.00<br>06.22.07.00<br>06.22.07.00 |           |
| P <sup>Q</sup> Universal Agent     Are Varehouse Summarization and Pru     Agentless Monitoring for Solaris OS     Agentless Monitoring for HP-UX OS     Agentless Monitoring for Linux OS     Agentless Monitoring for University     Agentless Monitoring for Windows OS     Agentless Monitoring for Windows OS     Agentless Monitoring for Windows OS | Template<br>Template<br>Template<br>Template | K              |             | N/A<br>N/A<br>N/A<br>N/A        |         |             |         |          | 06.22.07.00<br>06.22.07.00<br>06.22.07.00<br>06.22.07.00<br>06.22.07.00 | ,<br>     |

For Windows, you can configure the Agentless agent with one of these four methods:

- 1. itmcmd command.
- 2. tacmd command.

3. In the Tivoli Enterprise Portal GUI, right-click the Agentless icon and click **Configure**.

4. Manage Tivoli Enterprise Monitoring Services.

The last method is shown in this presentation.

When you double-click the **Agentless Template**, the configuration window displays.

Enter the **Instance name** of the agent in the configuration window.

Click OK.

|                                                         |                   |                                                | IBI                 |
|---------------------------------------------------------|-------------------|------------------------------------------------|---------------------|
| 3 of 5) Con                                             | figuring the      | agent                                          |                     |
| ,                                                       | 0 0               | 0                                              |                     |
|                                                         |                   |                                                |                     |
|                                                         |                   |                                                |                     |
| Select Window                                           | vs API Connect    | ion for Connection Type                        |                     |
| Click Next                                              |                   |                                                |                     |
| Monitoring Agent for Agentless Windo<br>Connection Type | ws OS             |                                                |                     |
|                                                         | * Instance Name   | ection Properties WinOS-madmax                 |                     |
|                                                         | * Connection Type | Windows API Connection  Windows API Connection |                     |
|                                                         |                   | INMP contemps                                  |                     |
|                                                         |                   |                                                |                     |
|                                                         |                   |                                                |                     |
|                                                         |                   |                                                |                     |
|                                                         |                   |                                                |                     |
|                                                         |                   |                                                |                     |
|                                                         |                   |                                                |                     |
|                                                         |                   |                                                |                     |
| Connection Details                                      |                   |                                                |                     |
|                                                         |                   |                                                | will and the second |
|                                                         |                   |                                                | Back Next OK Cancel |

An Agentless Monitor obtains data from the nodes it monitors with a remote Application Programming Interface (API), Simple Network Management Protocol (SNMP), Common Information Model (CIM), or Windows Management Instrumentation (WMI) that runs on the node being monitored.

For Windows, there are two choices for connection type. They are **Windows API** and **Simple Network Management Protocol**.

Choose Windows API Connection for Connection Type.

Click Next.

|                                           |                                           |           | IBM       |
|-------------------------------------------|-------------------------------------------|-----------|-----------|
| 4 of 5) Confi                             | guring the agent                          |           |           |
|                                           |                                           |           |           |
|                                           |                                           |           |           |
|                                           |                                           |           |           |
| Enter the passw                           | ord of the remote system                  |           |           |
| Click Next                                |                                           | <br>      |           |
| Connection Type<br>Windows API Connection | Windows remote host connection properties |           |           |
|                                           | * Confirm Remote Windows password         |           |           |
|                                           |                                           |           |           |
|                                           |                                           |           |           |
|                                           |                                           |           |           |
|                                           |                                           |           |           |
|                                           |                                           |           |           |
|                                           |                                           |           |           |
|                                           |                                           |           |           |
| Windows API System Details                |                                           | Back Next | OK Cancel |
| I                                         |                                           |           |           |

When prompted, enter the password of the remote system that is monitored and confirm it.

Click Next.

|                                                                                                    |                                                                                                    |     | IBM                    |
|----------------------------------------------------------------------------------------------------|----------------------------------------------------------------------------------------------------|-----|------------------------|
| (5 of 5) Config                                                                                                    | uring the agent                                                                                                    |     |                        |
|                                                                                                    |                                                                                                    |     |                        |
|                                                                                                    |                                                                                                    |     |                        |
| Click New button                                                                                                   |                                                                                                    |     |                        |
| <ul> <li>Enter details for the</li> </ul>                                                                          | e remote system                                                                                                    |     |                        |
| Click OK                                                                                                    |                                                                                                    |     |                        |
| Monitoring Agent for AgentActs Westdown<br>Connection Type<br>Windows API Connection<br>Windows API System Details | Nanaged System Detalls Remote Managed System Price                                                                                          |     |                        |
|                                                                                                    | Confirm Tennet Windows passward     Confirm Remote Windows passward     Confirm Remote Windows passward     Confirm Remote Windows passward |     |                        |
|                                                                                                    |                                                                                                    |     |                        |
|                                                                                                    |                                                                                                    | Dat | Next OK Cancel         |
| Configur                                                                                                    | ng Windows API for the Agentless Monitor for Windows                                                                                        |     | © 2012 IBM Corporation |

This screen contains a button labeled **New**. To display the additional configuration information, click **New**.

The Managed System Details screen displays.

Enter the **Managed System Name**. It is the name that displays in the Tivoli Enterprise Portal Navigator tree for that host.

You must type the fully qualified name for the remote host.

Click OK.

| Note the new s<br>Start the servic                                        | service<br>ce           | e in tl     | he M          | anage                       | Tiv    | oli Er      | nter | pris  | e Mo                   | nitori    |
|---------------------------------------------------------------------------|-------------------------|-------------|---------------|-----------------------------|--------|-------------|------|-------|------------------------|-----------|
| Note the new s                                                            |                         | e in tl     | he M          | anage                       | Tiv    | oli Er      | nter | pris  | e Mo                   | nitori    |
| Start the servic                                                          | CE                      |             |               |                             |        |             |      |       |                        |           |
| Actives Galaxy Week Windows Heb                                           | Services - TEMS         |             |               |                             |        |             |      |       |                        |           |
| Actors Optons Yew Windows Help                                            | a services - richts     | Made - Der  | of Conception |                             |        |             |      |       |                        |           |
|                                                                           |                         | Mode - (Loc | al Computer)  |                             |        |             |      |       |                        |           |
| Service (Application)                                                     |                         |             | 1.00          | 1                           |        |             |      |       |                        |           |
| 2 will Eclipse Help Server                                                | HTLPSVR                 | Yes         | Status        | Configuration<br>up-to-date | Auto   | LocalSystem | No   | No    | Version<br>06.23.01.00 | 14062     |
| Tivol Enterprise Portal                                                   | Browser                 | Ves         | 200.004       | N/A                         | N/A    | N/A         | N/A  | N/A   | 06.23.01.00            | localhost |
| Tivoli Enterprise Portal                                                  | Desktop                 | Yes         |               | N/A                         | N/A    | N/A         | N/A  | N/A   | 06.23.01.00            | MACMAND   |
| Tivoli Enterprise Portal Server                                           | KFWSRV                  | Yes (TEMS)  | Stopped       | up-to-date                  | Auto   | LocalSystem | No   | No    | 06.23.01.00            |           |
| Monitoring Agent for Vitware VI                                           | Template                | Hes (10HO)  | Scarced       | N/A                         | 14,00  | LOCACYSORIE | 180  | PWD . | 07.10.00.00            |           |
| Universal Agent                                                           | Primary                 | Yes (TEMS)  | Stopped       | up-to-date                  | Manual | LocalSystem | No   | 140   | 06.22.07.00            |           |
| A = Warehouse Summarization and Pru                                       | Primary                 | No          |               | N/A                         |        |             |      |       | 06.23.01.00            |           |
| Agentiess Monitoring for Solaris OS<br>Agentiess Monitoring for HP-LIX OS | Template                |             |               | N/A                         |        |             |      |       | 06.22.07.00            |           |
| Agentiess Monitoring for Linux OS                                         | Template                |             |               | N/A                         |        |             |      |       | 06.22.07.00            |           |
| Agentless Monitoring for ADLOS                                            | Template                |             |               | N/A                         |        |             |      |       | 06.22.07.00            | _         |
| Amendees Monitoring for Windows OS                                        | Wh05-madmax<br>Template | Yes (TDMS)  | Started       | up-to-date                  | Auto   | LocalSystem | No   | No    | 06.22.07.00            | _         |
| <                                                                         | rengene                 |             |               | 1920                        |        |             |      |       | OB-ER AFT AND          | 2         |
|                                                                           |                         |             |               |                             |        |             |      |       |                        |           |
|                                                                           | - 0                     |             |               |                             |        |             |      |       |                        |           |
|                                                                           |                         |             |               |                             |        |             |      |       |                        |           |
| 1                                                                         |                         |             |               |                             |        |             |      |       |                        |           |
| 1                                                                         |                         |             |               |                             |        |             |      |       |                        |           |
| 1                                                                         |                         |             |               |                             |        |             |      |       |                        |           |
| 1                                                                         |                         |             |               |                             |        |             |      |       |                        |           |
| 1                                                                         |                         |             |               |                             |        |             |      |       |                        |           |
| 1                                                                         |                         |             |               |                             |        |             |      |       |                        |           |
| 1                                                                         |                         |             |               |                             |        |             |      |       |                        |           |
| 1                                                                         |                         |             |               |                             |        |             |      |       |                        |           |
| 1                                                                         |                         |             |               |                             |        |             |      |       |                        |           |
|                                                                           |                         |             |               |                             |        |             |      |       |                        |           |
|                                                                           |                         |             |               |                             |        |             |      |       |                        |           |
| 1                                                                         |                         |             |               |                             |        |             |      |       |                        |           |
|                                                                           |                         |             |               |                             |        |             |      |       |                        |           |
|                                                                           |                         |             |               |                             |        |             |      |       |                        |           |
|                                                                           |                         |             |               |                             |        |             |      |       |                        |           |

After the agent is successfully configured, an entry for this agent displays in the **Manage Tivoli Enterprise Monitoring Services** window.

You can see the defined instance name is listed for the newly configured agent.

To start the agent in the window, double-click the agent entry.

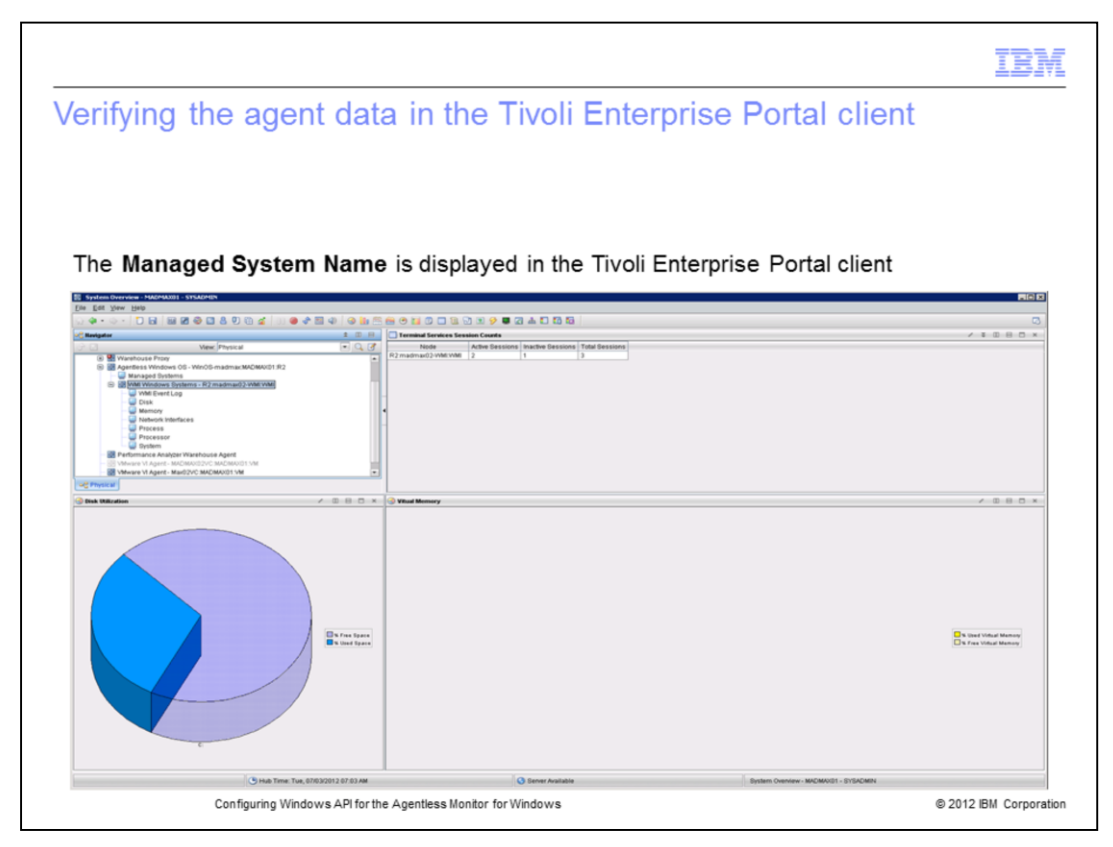

Notice that the defined **Managed System Name** is displayed in the Tivoli Enterprise Portal client.

|                                                                                                    | IBM               |
|----------------------------------------------------------------------------------------------------|-------------------|
| Summary                                                                                                    |                   |
|                                                                                                    |                   |
|                                                                                                    |                   |
| Now that you have completed this module, you can perform these tasks:                                      |                   |
| <ul> <li>Configure the Tivoli Agentless Monitoring agent on Windows with Windows API</li> </ul>            |                   |
| <ul> <li>Start the Tivoli Agentless Monitoring agent on Windows</li> </ul>                                 |                   |
| <ul> <li>View the data that is obtained by the Agentless Monitor on the Tivoli Enterprise Porta</li> </ul> | 4                 |
|                                                                                                    |                   |
|                                                                                                    |                   |
|                                                                                                    |                   |
|                                                                                                    |                   |
|                                                                                                    |                   |
|                                                                                                    |                   |
|                                                                                                    |                   |
|                                                                                                    |                   |
|                                                                                                    |                   |
| Configuring Windows API for the Agentless Monitor for Windows © 201                                        | 2 IBM Corporation |

Now that you have completed this module, you can configure and start the Tivoli Agentless Monitor for Windows OS with Windows API and connect to a Tivoli Enterprise Monitoring Server. You can view the WMI data collected by the monitoring agent on the Tivoli Enterprise Portal.

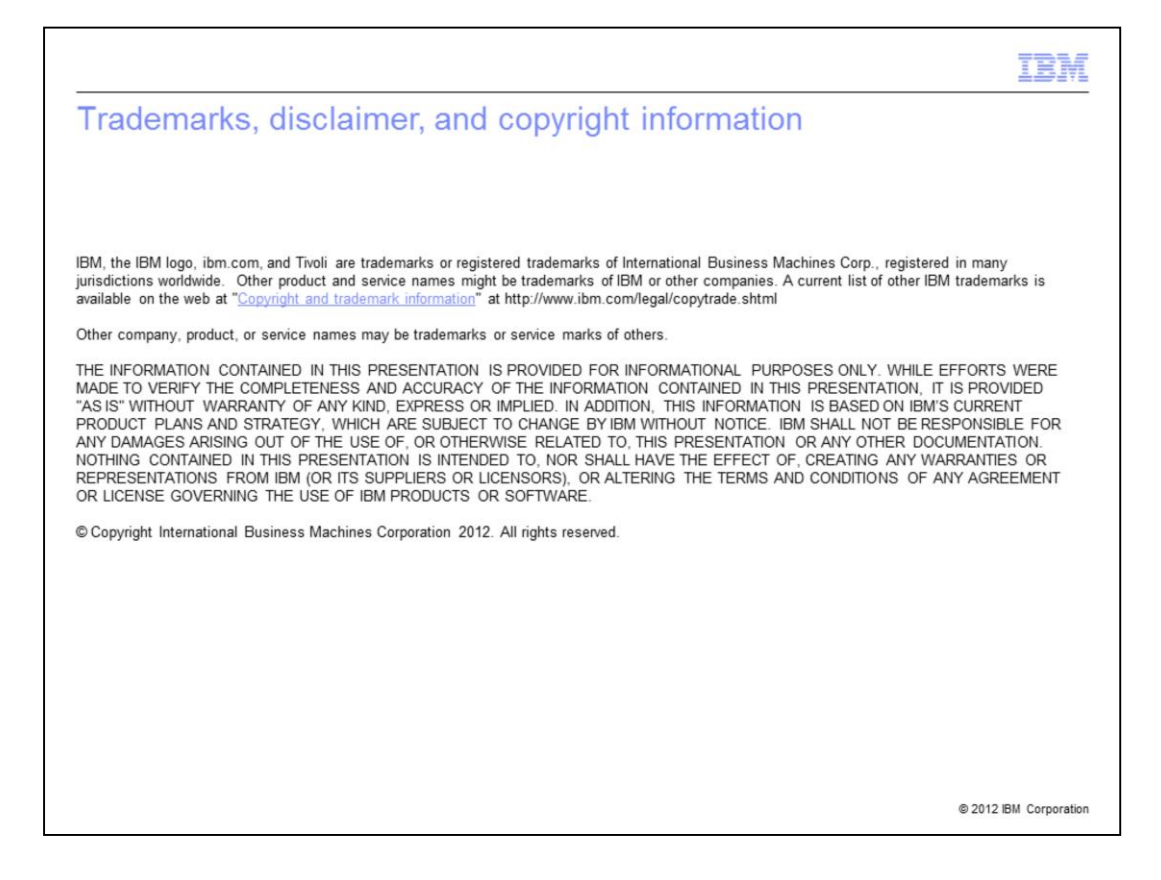